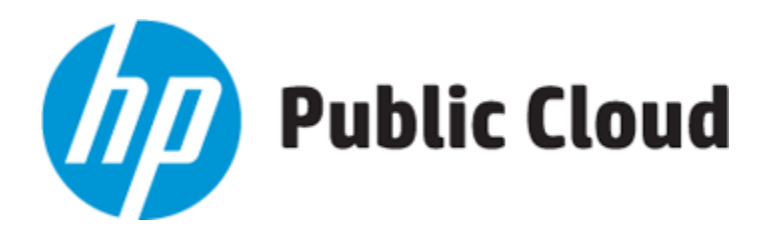

- Products & Services
- Cloud Solutions
- Why HP Cloud?
- Learning Center
- The Blog
- Sign Up Today

# Getting Started with HP Public Cloud Console

Welcome to HP Public Cloud Console Horizon! HP Public Cloud wants you up and running quickly so this Getting Started guide walks you through network setup and connection (if not going with the default configuration setup when you activate compute services), instance and volume creation, security options, identity parameters, and management tools that facilitate your organization's use of HP Public Cloud. **This page takes you through the interface in the chronological order needed to get up and running, rather than the order displayed in the console**.

After initial setup, revisit the interface to monitor usage, modify, add, and delete networks, instances, volumes, roles, groups, and more. For the latest updates to the current HP Public Cloud Console release, see What's new with HP Public Cloud Console.

For information on moving from the HP Classic Console to HP Public Cloud Console see Feature Mapping: HP Classic Console to the HP Public Cloud Console.

| Public Cloud         | 52368941-DC                        | MAIN    |           | Sign Out Support    |                          |  |  |  |  |
|----------------------|------------------------------------|---------|-----------|---------------------|--------------------------|--|--|--|--|
| Project/Region Scope | Global Services + Activate Service |         |           |                     |                          |  |  |  |  |
| -project1            | Service Re                         | egion   | Actions   |                     |                          |  |  |  |  |
| US West 👻            | DNS US                             | S West  | v1        | Activated           | DNS                      |  |  |  |  |
| Manage Services      | Displaying 1 item                  |         |           |                     |                          |  |  |  |  |
| Identity             | US East + Activate Service         |         |           |                     |                          |  |  |  |  |
| Metering             | Service                            | Region  | Version   | Status              | Actions                  |  |  |  |  |
|                      | Compute                            | US East | v13.5     | Activated           | Compute Instances More * |  |  |  |  |
|                      | Monitoring                         | US East | v1.1      | Not Activated       | Activate                 |  |  |  |  |
|                      | Object Storage                     | US East | v1        | Activated           | Object Storage           |  |  |  |  |
|                      | Displaying 3 items                 |         |           |                     |                          |  |  |  |  |
|                      | US West                            |         |           | + Activate Services |                          |  |  |  |  |
|                      | Service                            | Regio   | n Version | Status              | Actions                  |  |  |  |  |

This page contains the following sections:

- Creating and connecting a network
- Managing HP Public Cloud
- For further information

## Creating and connecting a network

This section includes how to:

- Create a network
- Create a subnet
- Create a router
- Connect your network

**Note**: A default configuration comes with HP Public Cloud compute activation and includes:

• A network

- A subnet
- A router connecting the subnets to the Internet
- A security group with basic server options, both SSH and Ping rules

You can use the default network to deploy HP Public Cloud compute instances (virtual servers), or create a network configuration through the HP Public Cloud Console with the following instructions.

### **Create a network**

- 1. Login to HP Public Cloud with your username and password.
- 2. On the HP Public Cloud console interface, click "Project," on the left-side bar then "Networks" under "Manage Networks."

| Public Cloud         | 52368941-D                 | OMAIN   |            |               | Sign Out Support            |  |  |  |  |
|----------------------|----------------------------|---------|------------|---------------|-----------------------------|--|--|--|--|
| Project/Region Scope | Global Services + Activate |         |            |               |                             |  |  |  |  |
| -projecti            | Service I                  | Region  | Version    | Status        | Actions                     |  |  |  |  |
| US West 👻            | DNS                        | JS West | v1         | Activated     | DNS                         |  |  |  |  |
| Manage Services      | Displaying 1 it in         |         |            |               |                             |  |  |  |  |
| Identity             | UC Fact                    |         |            |               |                             |  |  |  |  |
| Project              | US East                    |         |            |               | + Activate Services         |  |  |  |  |
| Manage Compute       | Service                    | Region  | Version    | Status        | Actions                     |  |  |  |  |
| Overview             | Compute                    | US East | v13.5      | Activated     | Compute Instances More -    |  |  |  |  |
| Instances            | Monitoring                 | US East | v1.1       | Not Activated | Activate                    |  |  |  |  |
| Volumes              | Object Storage             | US East | v1         | Activated     | Object Storage              |  |  |  |  |
| Access & Security    | Displaying 3 items         |         |            |               |                             |  |  |  |  |
| Manage Network       | US West                    |         |            |               | + Activate Services         |  |  |  |  |
| Network Topology     | Service                    | Regi    | on Versior | n Status      | Actions                     |  |  |  |  |
| Networks Routers     | Compute                    | US W    | /est v13.5 | Activated     | Compute Instances More -    |  |  |  |  |
| Manage Databases     | Monitoring                 | US W    | /est v1.1  | Not Activated | Activate Chat with HP Cloud |  |  |  |  |

3. Click "+Create Network" in the right-hand navigation.

| Public Cloud         | Net | works          |                       |        |               | 1-             | Sign Out Support    |
|----------------------|-----|----------------|-----------------------|--------|---------------|----------------|---------------------|
| Project/Region Scope | N   | etworks        |                       |        | $\rightarrow$ | + c            | reate Network       |
| US West -            |     | Name           | Subnets<br>Associated | Shared | Status        | Admin<br>State | Actions             |
| Manage Services      |     | network        | subnet 10.0.0.0/24    | No     | ACTIVE        | UP             | Edit Network More * |
| Identity             | Dis | playing 1 item |                       |        |               |                |                     |
| Project              | -   |                |                       |        |               |                |                     |
| Manage Compute       |     |                |                       |        |               |                |                     |
| Overview             |     |                |                       |        |               |                |                     |
| Instances            |     |                |                       |        |               |                |                     |
| Volumes              |     |                |                       |        |               |                |                     |
| Images & Snapshots   |     |                |                       |        |               |                |                     |
| Access & Security    |     |                |                       |        |               |                |                     |
| Manage Network       |     |                |                       |        |               |                |                     |
| Network Topology     |     |                |                       |        |               |                |                     |
| Networks             |     |                |                       |        |               |                | Chat with HP Cloud  |

4. Enter a "Network Name" in the "Create Network" pop-up screen, leave the "Admin" State box checked, and continue to the directions in "Create a subnet" below.

| Create Network                           | ×                                                                                                    |
|------------------------------------------|----------------------------------------------------------------------------------------------------|
| Network Subnet * Subnet Detail           |                                                                                                    |
| Network Name<br>Network 1<br>Admin State | From here you can create a new network.<br>In addition a subnet associated with the network can be<br>created in the next panel. |
|                                          | Cancel                                                                                                    |

## **Create a subnet**

1. Click the "Subnet" tab in the "Create Network" pop-up screen. **Note**: If you click the "Create" button on the "Network" pop-up before setting up a "Subnet," you are prompted

to specify a network address or turn off the option to create a subnet through an error message.

- 2. Enter the subnet name.
- 3. Click in the "Network Address" box. The pop-up message states the network address is in Classless Inter-Domain Routing (CIDR) format; i.e., 000.000.0.0/00. Enter the network address displayed: 192.168.0.0/24.
- 4. Keep the IPv4 default in the "IP Version" box unless you know you have moved to IPv6.
- 5. Leave the "Gateway IP" box blank to use the default value of the network address; e.g., 192.168.0.1 for 192.168.0.0/24.
- 6. Leave the "Disable Gateway" box unchecked to use the default and click "Create."

| Create Network                                      | ×                                                                                                    |
|-----------------------------------------------------|----------------------------------------------------------------------------------------------------|
| Network Subnet * Subnet Detail                      |                                                                                                    |
| Create Subnet  Create Subnet  Subnet Name  Subnet 1 | You can create a subnet associated with the new network,<br>in which case "Network Address" must be specified. If you<br>wish to create a network WITHOUT a subnet, uncheck the<br>"Create Subnet" checkbox. |
| P Version *                                         |                                                                                                    |
| IPv4<br>IPv4<br>IPv6                                |                                                                                                    |
| Disable Gateway                                     |                                                                                                    |
|                                                     | Cancel                                                                                                    |

7. The "Networks" screen displays your network name and associated subnets.

| Public Cloud                       | Netv   | vorks   |                       |        |        | 1-             | Sign Out Support    |
|------------------------------------|--------|---------|-----------------------|--------|--------|----------------|---------------------|
| Project/Region Scope               | Ne     | tworks  |                       |        |        | <b>+</b> c     | reate Network       |
| US West                            |        | Name    | Subnets<br>Associated | Shared | Status | Admin<br>State | Actions             |
| Manage Services                    |        | network | subnet 10.0.0.0/24    | No     | ACTIVE | UP             | Edit Network More - |
| Identity                           | Displa | aying   | 1                     |        |        |                |                     |
| Instances                          |        | 1       | 1                     |        |        |                |                     |
| Volumes                            |        |         |                       |        |        |                |                     |
| Images & Snapshots                 |        |         |                       |        |        |                |                     |
| Access & Security                  |        |         |                       |        |        |                |                     |
| Manage Network<br>Network Topology |        |         |                       |        |        |                |                     |
| Networks                           |        |         |                       |        |        |                |                     |
| Routers                            |        |         |                       |        |        |                |                     |
| Manage Databases                   |        |         |                       |        |        |                |                     |
| Database Instances                 |        |         |                       |        |        |                | Chat with HP Cloud  |

8. To see a graphic display of your network setup, click "Network Topology" under "Manage Network" in the left-hand navigation.

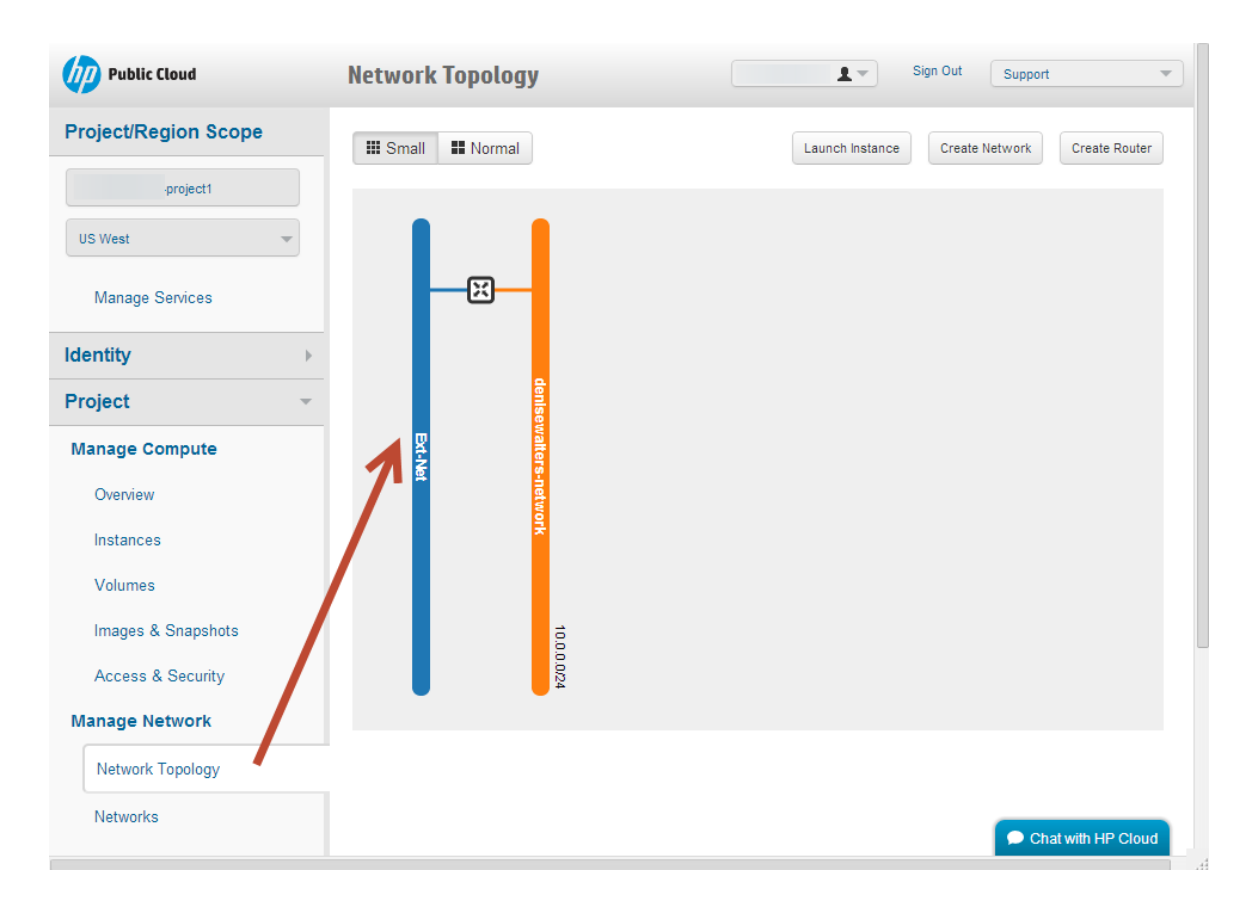

## **Create a router**

1. If on the "Network Topology" screen, click "Create Router" in the top right-hand navigation. If not, click "Routers" under the "Manage Network" heading in the left-hand navigation.

| Public Cloud         | Network Topology                       | Sign Out Support 🔻                           |
|----------------------|----------------------------------------|----------------------------------------------|
| Project/Region Scope | III Small III Normal                   | Launch Instance Create Network Create Router |
| project1             |                                        | 1                                            |
| US West              |                                        |                                              |
| Manage Services      |                                        |                                              |
| Identity             | >                                      | •                                            |
| Project              |                                        |                                              |
| Manage Compute       | Det .k                                 |                                              |
| Overview             | ** • • • • • • • • • • • • • • • • • • |                                              |
| Instances            | ž                                      |                                              |
| Volumes              |                                        |                                              |
| Images & Snapshots   | 10.0                                   |                                              |
| Access & Security    | 0.024                                  |                                              |
| Manage Network       |                                        |                                              |
| Network Topology     |                                        |                                              |
| Networks             | OR                                     |                                              |
| Routers              |                                        | Chat with HP Cloud                           |

- If you clicked "+Create Router" on the "Network Topology" screen, enter your router name and click "Create Router." If you clicked "Routers" under "Manage Network", click "+Create Router" in the upper right-hand navigation and enter the router name in the pop-up.
- 3. Click "Router" in the left-hand navigation to see the router name and status. **Note**: Click the router "Name" to display its ID number and status. If you do this, click "Routers" in the left-hand navigation to make the "Set Gateway" action available for the following step or click the "Back" button in your browser.

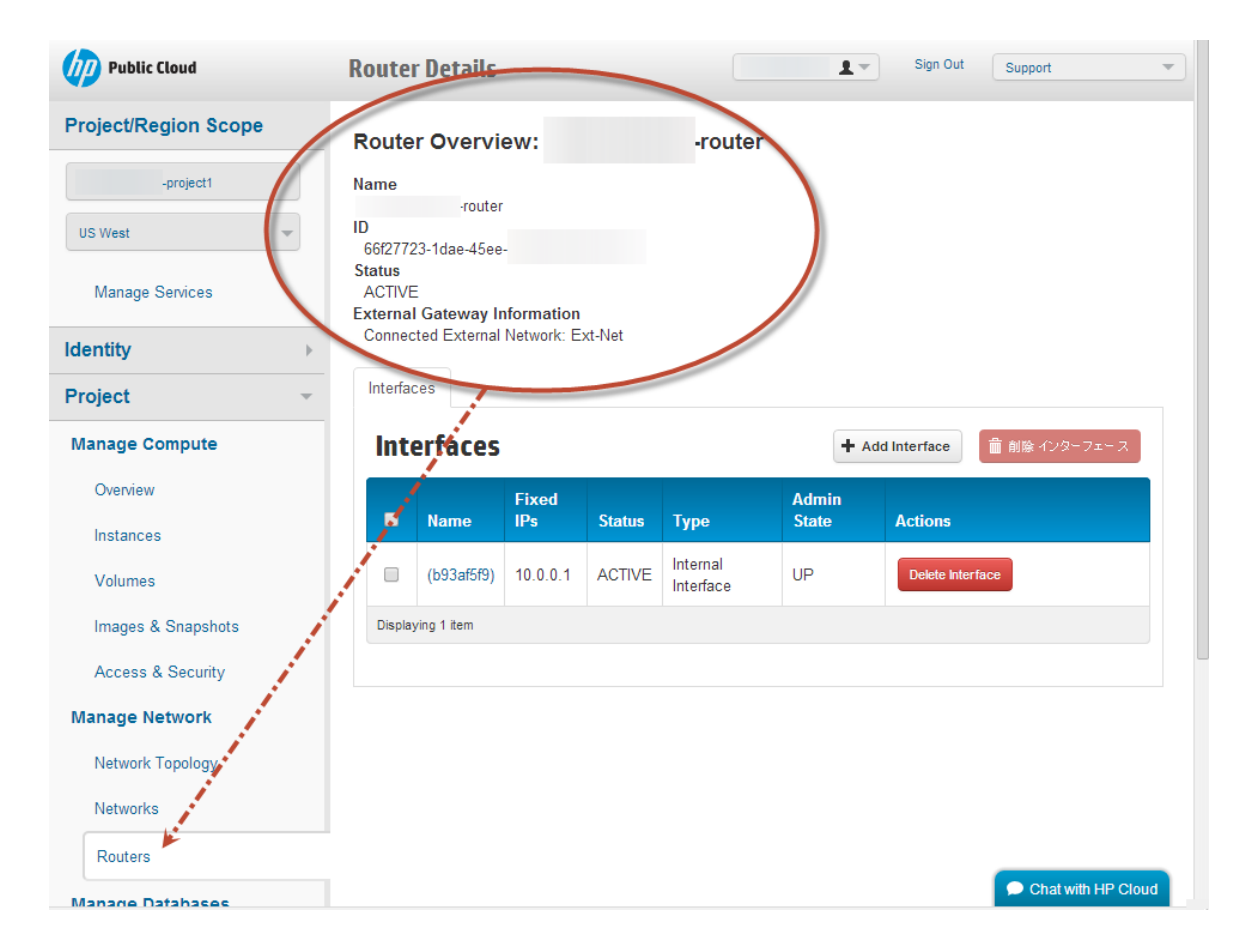

4. On the "Routers" page, click "Set Gateway" under "Actions" to connect your router to the Internet.

| Public Cloud         |   | Rout   | ers          |         |        | 1                | Sign Out     Support |
|----------------------|---|--------|--------------|---------|--------|------------------|----------------------|
| Project/Region Scope |   | Ro     | uters        |         |        |                  | + Create Router      |
| -project1            |   |        | Nemo         |         | Status | Eutomal Natural  | Antione              |
| US West              | - | -      | Name         |         | Status | External Network | Actions              |
| Manage Services      |   |        |              | -router | Active | -                | Set Gateway More -   |
| inalitigo comoco     |   | Displa | iying 1 item |         |        |                  | 7                    |
| Identity             | • |        |              |         |        |                  |                      |
| Project              | ~ |        |              |         |        |                  |                      |
| Manage Compute       |   |        |              |         |        |                  |                      |
| Overview             |   |        |              |         |        |                  |                      |
| Instances            |   |        |              |         |        |                  |                      |
| Volumes              |   |        |              |         |        |                  |                      |
| Images & Snapshots   |   |        |              |         |        |                  |                      |
| Access & Security    |   |        |              |         |        |                  |                      |
| Manage Network       |   |        |              |         |        |                  |                      |
| Network Topology     |   |        |              |         |        |                  |                      |
| Networks             |   |        |              |         |        |                  |                      |
| Routers              |   |        |              |         |        |                  |                      |
|                      |   |        |              |         |        |                  | 🗩 Chat with HP Cloud |

5. Click the drop-down menu in the "External Network" box in the "Set Gateway" pop-up, select "Ext-Net," and click "Set Gateway."

**Note**: The external network is the router's default route, with the router acting as a gateway for external connectivity. While you can configure a subnet that is internal-only, you must connect it to another subnet with external connectivity.

#### Set Gateway

| External Network *                   | Description:                                                                                                 |
|--------------------------------------|----------------------------------------------------------------------------------------------------|
| Ext-Net                              | You can connect a specified external network to the<br>router. The external network is regarded as a default |
| Ext-Net                              | route of the router and the router acts as a gateway                                                         |
| Router 1                             | ioi external connectivity.                                                                                   |
| Router ID *                          |                                                                                                    |
| c9b31b19-7295-456e-9387-09d91691b06b |                                                                                                    |
|                                      |                                                                                                    |
|                                      | Cancel Set Gateway                                                                                           |

### **Connect your network**

- 1. Click the router name on the "Routers" page.
- 2. Click "+Add Interface" on the far-right of the "Router Details" page.

| Public Cloud         | <b>Router Details</b>           |                 |         |                | Sign Out    | Support           |
|----------------------|---------------------------------|-----------------|---------|----------------|-------------|-------------------|
| Project/Region Scope | Router Overvie                  | w:              | -router |                |             |                   |
| -project1            | Name<br>-router                 |                 |         |                |             |                   |
| US West 👻            | 66f27723-1dae-45ee-<br>Status   |                 |         |                |             |                   |
| Manage Services      | ACTIVE<br>External Gateway Info | ormation        |         |                |             |                   |
| Identity             | Connected External N            | etwork: ⊨xt-Net |         |                |             |                   |
| Project              | - Interfaces                    |                 |         |                |             | 7                 |
| Manage Compute       | Interfaces                      |                 |         |                |             | + Add Interface   |
| Overview             | Name                            | Fixed IPs       | Status  | Туре           | Admin State | Actions           |
| Instances            |                                 |                 | No ite  | ms to display. |             |                   |
| Volumes              | Displaying 0 items              |                 |         |                |             |                   |
| Images & Snapshots   |                                 |                 |         |                |             |                   |
| Access & Security    |                                 |                 |         |                |             |                   |
| Manage Network       |                                 |                 |         |                |             |                   |
| Network Topology     |                                 |                 |         |                |             |                   |
| Networks             |                                 |                 |         |                |             |                   |
| Routers              |                                 |                 |         |                |             |                   |
| Manage Databases     |                                 |                 |         |                |             | 🗩 Chat with HP CI |

3. Click the drop-down menu in the "Select Subnet" box in the "Add Interface" pop-up and click on the network you configured. **Note**: You can optionally specify an IP address in the box provided, but the default interface IP address is the selected subnet's external

gateway and the best choice unless you are setting up a more complicated connection. Any IP address you specify must belong to the subnet in the drop-down menu.

×

4. Click "Add Interface."

Add Interface

| Subnet *                                              | Description:                                                                                                    |
|-------------------------------------------------------|----------------------------------------------------------------------------------------------------|
| Select Subnet                                         | You can connect a specified subnet to the router.                                                                                                    |
| Select Subnet<br>Network 1: 192.168.0.0/24 (Subnet 1) | The default IP address of the interface created is a gateway of the selected subnet. You can specify another IP address of the interface here. You must select a subnet to which the specified IP address |
| outer Name *                                          | belongs to from the above list.                                                                                                    |
| Router 1                                              |                                                                                                    |
| outer ID *                                            |                                                                                                    |
| c9b31b19-7295-456e-9387-09d91691b06b                  |                                                                                                    |
|                                                       |                                                                                                    |
|                                                       | Cancel Add interfac                                                                                                    |

Important: To delete a network, you must delete any instances running on that network (instance creation covered below) and the router interface before deleting the network. If you don't have instances on the network, you still have to delete the router interface before deleting the network:

- 1. If you have created an instance, click "Instances" on the left-hand bar under "Manage Compute."
- 2. Select the check box for any instance running on the network you want to delete and click "Terminate Instances" in the upper right-hand navigation.
- 3. Click "Routers" under "Manage Network in the left-hand bar.
- 4. Click on the router "Name."
- 5. On the "Router Details" page, select the check box next to the "Interface" name, and click "Delete Interface."
- 6. Click "Networks" in the left-hand bar, select the check box next to the network you want to delete, and click "Delete Networks" in the upper right-hand navigation.

## Managing HP Public Cloud

You are now ready to use the options under "Manage Compute" under "Project" in the left-hand navigation. This section includes:

- Overview
- Create an instance
- Create and attach a volume
- Images and Snapshots
- Access and Security

#### **Overview**

Select "Overview" under "Manage Compute," to display your usage summary and quotas for:

- Instances
- VPCUs
- RAM
- Floating IPs
- Security Groups

As you use HP Public Cloud, click on the "Overview" options any time to query current usage as well as usage during specific time frames.

#### **Create an instance**

An instance is a virtual server.

**Note**: HP Public Cloud provides a list of images from which you can boot an instance. While you can also boot from an HP Public Cloud instance you have launched using "Images and Snapshots," it is unnecessary to get up and running and beyond the scope of this document.

- 1. Click "Instances" under "Manage Compute" in the left-hand navigation.
- 2. Click "+Launch Instance" in the upper right-hand navigation of the screen.

| Public Cloud         | Instances          |               |               |      |             |            |                      | T.   | Sign Out       | Support     |             |
|----------------------|--------------------|---------------|---------------|------|-------------|------------|----------------------|------|----------------|-------------|-------------|
| Project/Region Scope | Instances          |               |               |      |             | Filt       | ter                  |      | Q Filte        | er 🕂 Launci | Instance    |
| US West              | Instance<br>Name   | lmage<br>Name | IP<br>Address | Size | Key<br>Pair | Status     | Availability<br>Zone | Task | Power<br>State | Tigs Uptime | Actions     |
| Manage Services      | Displaying 0 items |               |               |      | No          | items to d | lisplay.             |      |                |             |             |
| Identity >           |                    |               |               |      |             |            |                      |      |                |             |             |
| Manage Compute       |                    |               |               |      |             |            |                      |      |                |             |             |
| Overview             |                    |               |               |      |             |            |                      |      |                |             |             |
| Instances            | 1                  |               |               |      |             |            |                      |      |                |             |             |
| Images & Snapshots   |                    |               |               |      |             |            |                      |      |                |             |             |
| Access & Security    |                    |               |               |      |             |            |                      |      |                |             |             |
| Manage Network       |                    |               |               |      |             |            |                      |      |                | Chatw       | th HP Cloud |

- 3. You can leave the default choice of the "Any Availability Zone" (AZ) box, which arbitrarily assigns an AZ for an instance or click the drop box to specify where to locate an instance. **Note**: The default choice locating an instance in any AZ offers high availability, ensuring a high level of operational performance. You can also specify an AZ for an instance if you want to segregate AZs per function for your own organizational purposes; e.g., you could select AZ1 for your data center, and set the remaining two up later for other discrete functions. Such a setup is completely optional as the AZs share all information and work in tandem.
- 4. Enter a name in the "Instance Name" box.
- Click the drop-down menu under "Flavor" to select the hardware configuration you want to emulate, i.e., how much disk space and RAM you need. When you select a flavor, the "Flavor Details" box displays the following:
- o Name
- # of VCPUs
- Root disk size
- Ephemeral disk size
- Total disk size
- RAM usage

**Note** The "Project Limits" box under "Flavor Details" graphically displays quotas allowed and usage of Instances, VCPUs, and Total RAM after you select a flavor.

| Availability Zone                 | Specify the details for  | r launching an instance.            |
|-----------------------------------|--------------------------|-------------------------------------|
| Any Availability Zone             | The chert below show     | s the resources used by this projec |
| N *                               | in relation to the proje | ect's quotas.                       |
| nstance Name                      | Flavor Details           |                                     |
| Instance 1                        | Name                     | standard.me                         |
| Flavor *                          | VCPUs                    | 2                                   |
| standard.medium                   | Root Disk                | 30 GB                               |
| standard.xsmall<br>standard.small | Ephemeral Disk           | 50 GB                               |
| standard.medium<br>standard.large | Total Disk               | 80 GB                               |
| standard.xlarge                   | RIM                      | 4 096 MB                            |
| standard.2xlarge                  |                          |                                     |
| highmem.xlarge                    | Project Limits           |                                     |
| highmem.2xlarge                   | Number of Instance       | s 0 of 40 Use                       |
| standard.8xlarge                  | Number of VCPUs          | 0 of inf Use                        |
|                                   | Total RAM                | 0 of 204 800 MB Us                  |
|                                   |                          |                                     |

Launch Instance

×

- 6. Enter the number of instances you want to create under "Instance Count."
- 7. Select the "Instance Boot Source" source from the drop-down menu. To select an HP Cloud default image, select "Boot from Image" from the drop-down.

| Availability Zone                                                                 | Specify the details for lau  | nching an instance.            |
|-----------------------------------------------------------------------------------|------------------------------|--------------------------------|
| Any Availability Zone                                                             | The chart below shows th     | e resources used by this proje |
| nstance Name *                                                                    | in relation to the project's | quotas.                        |
| Instance 1                                                                        | Flavor Details               | standard as                    |
|                                                                                   | Name                         | standard.me                    |
| Flavor *                                                                          | VCPUs                        | 2                              |
| standard.medium                                                                   | Root Disk                    | 30 GB                          |
| nstance Count *                                                                   | Ephemeral Disk               | 50 GB                          |
| 1                                                                                 | Total Disk                   | 80 GB                          |
| nstance Boot Source *                                                             | RAM                          | 4,096 MB                       |
| Boot from image.                                                                  | Project Limits               |                                |
| Select source                                                                     | Number of Instances          | 0 of 40 U                      |
| Boot from Image.<br>Boot from snapshot.<br>Boot from volume.<br>Boot from volume. | Number of VCPUs              | 0 of inf U                     |
| boot non volume snapsnot (creates a new volume).                                  | Total RAM                    | 0 of 204,800 MB U              |

 $\times$ 

8. Click the "Select Image" drop down under "Image Name." Select one of the images HP Public Cloud provides.

#### Launch Instance

| Details * Access & Security Networking                                                                                                    | Post-Creation                                                                                                    |                 |                |
|----------------------------------------------------------------------------------------------------|----------------------------------------------------------------------------------------------------|-----------------|----------------|
| Availability Zone                                                                                                    | Specify the details for launchi                                                                                                    | ng an instance. |                |
| Any Availability Zone                                                                                                    | The chart below shows the res                                                                                                    | sources used by | y this project |
| Instance Name *                                                                                                    | in relation to the project's quot                                                                                                    | tas.            |                |
|                                                                                                    | Flavor Details                                                                                                    |                 |                |
| Instance 1                                                                                                    | Name                                                                                                    | standard.me     |                |
| Flavor *                                                                                                    | VCPUs                                                                                                    | 2               |                |
| standard.medium                                                                                                    | Root Disk                                                                                                    | 30 GB           |                |
| Instance Count *                                                                                                    | Ephemeral Disk                                                                                                    | 50 GB           |                |
| 1                                                                                                    | Total Disk                                                                                                    | 80 GB           |                |
| Instance Boot Source *                                                                                                    | RAM                                                                                                    | 4,096 MB        |                |
| Boot from image.                                                                                                    | Project Limits                                                                                                    |                 |                |
| Image Name                                                                                                    | Number of Instances                                                                                                    |                 | 0 of 40 Used   |
| Debian Wheezy 7.1 Server 64-bit 20130701 (b) 👔                                                                                                    | Number of VCPUs                                                                                                    |                 | 0 of inf Used  |
| Select Image<br>Public Images - Linux<br>CentOS 5.8 Server 64-bit 20120828 (b) (291.3 MB)<br>CentOS 6.3 Server 64-bit 20130116 (b) (310.0 MB)<br>Debian Squeeze 6.0.3 Server 64-bit 20120123 (dep                                                                                                    | recated) (1.2 GB)                                                                                                    |                 | MB Used        |
| Debian Wheezy 7.1 Server 64-bit 20130701 (b) (218           Fedora 18 Server 64-bit 20130326 (b) (270.1 MB)           SUSE Linux Enterprise Server 11 SP3 20130820 (b)           Ubuntu Lucid 10.04 LTS Server 64-bit 20111212 (de           Ubuntu Lucid 10.04 LTS Server 64-bit 20130909.hp3           Ubuntu Oneiric 11.10 Server 64-bit 20130103 (b) (de           Ubuntu Precise 12.04 LTS Server 64-bit (Rescue Im           Ubuntu Precise 12.04 LTS Server 64-bit 20121026 (           Ubuntu Quantal 12.10 Server 64-bit 20121017 (b) (2)           Ubuntu Raring 13 04 Server 64-bit 20130601 (b) (22) | 3.4 MB)<br>(417.8 MB)<br>precated) (1.4 GB)<br>2 (b) (233.6 MB)<br>precated) (222.3 MB)<br>nage) 20130114 (b) (224.1 MB)<br>(b) (222.4 MB)<br>(09.6 MB)<br>4 1 MB) |                 | E Launch       |

#### Launch Instance

9. Click the "Networking" tab in the upper navigation of "Launch Instance" and click the "+" next to the network you want to launch an instance from. You can also drag and drop the network from which you want to launch the instance from the "Available Networks" box to the "Selected Networks" box.

**Note** If you click "Launch" before clicking the "Networking" tab, an error message displays; however, you can still select the network desired from the "Available Network" box to the "Selected Networks" box.

10. Click "Launch."

| Launch Instance                                   |          |                                                                                                    | ×  |
|---------------------------------------------------|----------|----------------------------------------------------------------------------------------------------|----|
| Details * Access & Security Ne                    | tworking | Post-Creation                                                                                                    |    |
| Selected Networks                                 |          | Choose network from Available networks to Selected<br>Networks by push button or drag and drop, you may<br>change nic order by drag and drop as well. |    |
| ♦ Network 1 (27810344-708c-41a5-96c3-119a502c230) |          | Cancel                                                                                                    | ch |

## **Create and Attach a Volume**

A volume is a block storage device you attach to an instance.

**Note**: HP Public Cloud provides a list of images from which you can boot an instance or volume. While you can also boot from an HP Public Cloud instance you have launched using "Images and Snapshots," it is unnecessary to get up and running in HP Public Cloud and beyond the scope of this document.

- 1. In the left-hand navigation, click "Volumes" under "Manage Compute."
- 2. Click "+Create Volume" in the upper right-hand navigation.

| Public Cloud         | Volumes            |             |      |        |             | 1-          | Sign Out Support |                 |
|----------------------|--------------------|-------------|------|--------|-------------|-------------|------------------|-----------------|
| Project/Region Scope | Volumes            |             |      | Fil    | lter        |             | Q Filter + C     | reate Volume    |
| -project1            | Name               | Description | Size | Status | Туре        | Attached To | Availability Zon | Actions         |
| US West 👻            |                    |             |      | No it  | tems to dis | splay.      |                  |                 |
| Manage Services      | Displaying 0 items |             |      |        |             |             |                  |                 |
| dentity              | Volume B           | ackups      |      |        |             |             |                  |                 |
| Project              | Name               | Description |      | Size   | Status      | s Source    | Volume           | Actions         |
| Manage Compute       |                    |             |      | No it  | tems to dis | splay.      |                  |                 |
| Overview             | Displaying 0 items |             |      |        |             |             |                  |                 |
| Instances            |                    |             |      |        |             |             |                  |                 |
| Volumes              |                    |             |      |        |             |             |                  |                 |
| Images & Snapshots   |                    |             |      |        |             |             |                  |                 |
| Access & Security    |                    |             |      |        |             |             |                  |                 |
| Manage Network       |                    |             |      |        |             |             |                  |                 |
| Network Topology     |                    |             |      |        |             |             | Ch:              | at with HP Clou |

- 3. Enter a name under "Volume Name" and, optionally, a description in the box below and a "Type" from the following drop-down menu.
- 4. Staying within the "Volume Limits" shown in the "Create Volume" box, enter a number of GBs under "Size."

| Create Volume                                               | ×                                                            |
|-------------------------------------------------------------|--------------------------------------------------------------|
| Volume Name *                                               | Description:                                                 |
| Volume 1                                                    | Volumes are block <del>devices that</del> can be attached to |
| Description                                                 | Volume Limits                                                |
| Big volume. Lots of important stuff. I could tell, but then | Total Gigabytes (0 GB) 3,000 GB Available                    |
| Туре                                                        | Number of Velames (0) 20 Available                           |
| standard                                                    |                                                              |
| Size (GB) *                                                 |                                                              |
| 2500                                                        |                                                              |
| Volume Source                                               |                                                              |
| No source, empty volume.                                    |                                                              |
| Availability Zone                                           |                                                              |
| Any Availability Zone                                       |                                                              |
|                                                             |                                                              |
|                                                             | Cancel Create Volume                                         |

- 5. Select a volume source from the drop-down menu.
- 6. If you select "Image" as your volume source, click the drop-down menu for "Choose an image" under the "Use image as a source" box that appears. Click on the image you want to use.

#### **Create Volume**

| Volume Name *                                                                                                    | Description:                                                                                                    |
|----------------------------------------------------------------------------------------------------|----------------------------------------------------------------------------------------------------|
| Volume 1                                                                                                    | Volumes are block devices that can be attached to instances.                                                                                                    |
| Description                                                                                                    | Volume Limits                                                                                                    |
| Big Volume. Lots of important stuff. I could tell you, but then                                                                                                    | Total Gigabytes (0 GB) 3,000 GB Available                                                                                                    |
| Туре                                                                                                    | Number of Volumes (0) 20 Available                                                                                                    |
| standard                                                                                                    |                                                                                                    |
| Size (GB) *                                                                                                    |                                                                                                    |
| 2500                                                                                                    |                                                                                                    |
| Volume Source                                                                                                    |                                                                                                    |
| Image                                                                                                    |                                                                                                    |
| Use image as a source                                                                                                    |                                                                                                    |
| Choose an image                                                                                                    |                                                                                                    |
| Choose an image<br>Windows Server 2008 R2 Enterprise SP1 x64 Volume Licerr<br>Windows Server 2008 Enterprise SP2 x86 Volume License<br>Windows Server 2008 Enterprise SP2 x64 Volume License<br>SUSE Linux Enterprise Server 11 SP3 20130820 (b) (417.8<br>Ubuntu Lucid 10.04 LTS Server 64-bit 20130909.hp2 (b) (23<br>Windows Server 2008 Enterprise SP2 x86 Volume License<br>Windows Server 2008 Enterprise SP2 x86 Volume License<br>Windows Server 2008 R2 Enterprise SP1 x64 Volume License<br>Windows Server 2008 R2 Enterprise SP1 x64 Volume License<br>Windows Server 2008 R2 Enterprise SP1 x64 Volume License<br>Windows Server 2008 R2 Enterprise SP1 x64 Volume License<br>Ubindows Server 64-bit 20130116 (b) (310.0 MB)<br>Debian Wheezy 7.1 Server 64-bit 20130701 (b) (218.4 MB)<br>Fedora 19 Server 64-bit 20130627 (b) - Partner Image (226.4<br>Ubuntu Raring 13.04 Server 64-bit 20130601 (b) (224.1 MB)<br>ActiveState Stackato-v2.10.4 - Partner Image (1.4 GB)<br>Ubuntu Quantal 12.10 Server 64-bit 20121017 (b) (209.6 ME<br>Ubuntu Precise 12.04 LTS Server 64-bit 20121017 (b) (209.6 ME<br>Ubuntu Precise 12.04 LTS Server 64-bit 20121026 (b) (222.4<br>Ubuntu Oneiric 11.10 Server 64-bit 20130103 (b) (deprecate<br>Ubuntu Lucid 10.04 LTS Server 64-bit 20111212 (deprecate<br>Ubuntu Lucid 10.04 LTS Server 64-bit 20111212 (deprecate<br>Fedora 18 Server 64-bit 20130326 (b) (270.1 MB) | Anse 20130925 (b) (5.0 GB)<br>20131017 (b) (4.1 GB)<br>20131017 (b) (6.1 GB)<br>MB)<br>3.6 MB)<br>20130808 (b) (deprecated) (4.2 GB)<br>20130808 (b) (deprecated) (5.4 GB)<br>Inse 20130808 (b) (deprecated) (5.4 GB)<br>Inse 20130808 (b) (deprecated) (5.4 GB) |

- 7. Select an AZ. HP Public Cloud recommends the pre-filled "Any Availability Zone."
- 8. Click "Create Volume."

#### **Create Volume**

| Volume Name *                                                   | Description:                                                 |      |
|-----------------------------------------------------------------|--------------------------------------------------------------|------|
| Volume 1                                                        | Volumes are block devices that can be attached to instances. | 0    |
| Description                                                     | Volume Limits                                                |      |
| Big Volume. Lots of important stuff. I could tell you, but then | Total Gigabytes (0 GB) 3,000 GB Availa                       | ible |
| Туре                                                            | Number of Volumes (0) 20 Availa                              | ible |
| standard                                                        |                                                              |      |
| Size (GB) *                                                     |                                                              |      |
| 2500                                                            |                                                              |      |
| Volume Source                                                   |                                                              |      |
| Image                                                           |                                                              |      |
| Use image as a source                                           |                                                              |      |
| Debian Wheezy 7.1 Server 64-bit 20130701 (b)                    |                                                              |      |
| Availability Zone                                               |                                                              |      |
| Any Availability Zone                                           |                                                              |      |
|                                                                 | Cancel Create Volum                                          | e    |

9. To attach the volume to an instance, click "Edit Volume" under "Action" on the "Volumes" page.

| Public Cloud         | Vo | lumes            |                                              |        |           |         |                | Sign O               | Support            |
|----------------------|----|------------------|----------------------------------------------|--------|-----------|---------|----------------|----------------------|--------------------|
| Project/Region Scope | v  | olumes           |                                              | Filter |           |         | Q Fitt         | er + Creat           | e Volume           |
| -project1            |    | Name             | Description                                  | Size   | Status    | Туре    | Attached<br>To | Availability<br>Zone | Actions            |
| Manage Services      |    | Volume           | Big volume,<br>lots of<br>important<br>stuff | 200GB  | Available | -       |                | az3                  | Edit Volume More - |
| Identity Project     | Di | splaying 1 item  |                                              |        |           |         |                |                      | 7                  |
| Manage Compute       | v  | olume E          | Backups                                      |        |           |         |                |                      |                    |
| Overview             |    | Name             | Descript                                     | tion   | Size      | St      | atus           | Source Volum         | ne Actions         |
| Instances            |    |                  |                                              |        | No        | items t | o display.     |                      |                    |
| Volumes              | Di | splaying 0 items |                                              |        |           |         |                |                      |                    |
| Images & Snapshots   |    |                  |                                              |        |           |         |                |                      |                    |
| Access & Security    |    |                  |                                              |        |           |         |                |                      |                    |
| Manage Network       |    |                  |                                              |        |           |         |                |                      |                    |
| Network Topology     |    |                  |                                              |        |           |         |                |                      | Chat with HP Clo   |

- 10. Select an instance to attach the volume to from the drop-down menu on the "Manage Volume Attachments" page.
- 11. Under "Device Name," you can specify a location in the system if desired or enter the displayed default. **Note**: If choosing the default, you must still enter it manually even though it is displayed (greyed out). Otherwise, you receive an error message that you must specify a location.
- 12. Click "Attach Volume."

## Attachments

| Instance                                                          | Device               | Actions |  |
|-------------------------------------------------------------------|----------------------|---------|--|
|                                                                   | No items to display. |         |  |
| Displaying 0 items                                                |                      |         |  |
|                                                                   |                      |         |  |
|                                                                   |                      |         |  |
| Attach To Instance                                                |                      |         |  |
| Attach to Instance *                                              | Device Name *        |         |  |
| Select an instance                                                | /dev/vdc             |         |  |
| Select an instance<br>Instance 1 (21ec6158-937f-4983-b21f-412e038 | 229b8)               |         |  |

### **Images and Snapshots**

#### **Functionality Overview**

**Important**: HP Public Cloud provides a list of images from which you can boot an instance. While you can also boot from an HP Public Cloud instance you have launched and customized using "Images and Snapshots," it is unnecessary to get up and running in the Cloud and beyond the scope of this document.

Cancel

Attach Volume

While this document does not cover creating snapshots, click "Images and Snapshots" in the left-hand bar to view available server and volume images and their details. For more details, click the image name on the "Images" page. Images listed under "Public" are available to anyone. "Project" images are for your specific project only.

### **Access and Security**

Security groups and security group rules allow you to specify the type of traffic and direction (inbound/outbound) that are allowed to pass through a project's network port(s). When you create a project in HP Public Cloud, you must also create security group rules to define access types through its ports, designating security group members depending on their job functions and access needs.

When a port is created in HP Cloud Networking it is associated, unless you specify otherwise, with a default security group that allows inbound traffic from the same subnet and all outbound traffic. You can add security group rules to the default security group to modify access or create a new security group to contain the rules you need.

Security group rules have three parts:

- 1. Rule A rule template or rules you create. For example, if setting up a VM as a mail server, you might select Custom TCP Rule, Custom UDP Rule, or Custom ICMP Rule.
- 2. Open Port/Port Range: Open a single port or a range of ports.
- 3. Remote: For this rule, you must specify the source of allowed traffic in either the form of an IP address block (CIDR) or through a security group.

#### Default security group

1. Click "Access & Security" in the left-hand bar under "Manage Compute" and "Project" to begin.

| Public Cloud         |                    | DOMAIN  |             | <b>1</b> -    | Sign Out Support          |
|----------------------|--------------------|---------|-------------|---------------|---------------------------|
| Project/Region Scope | Global Se          | ervices |             |               | + Activate Services       |
| -project i           | Service            | Region  | Version     | Status        | Actions                   |
| JS West 👻            | DNS                | US West | v1          | Activated     | DNS                       |
| Manage Services      | Displaying 1 item  |         |             |               |                           |
| lentity              | UC Fact            |         |             |               |                           |
| roject               | USEdSL             |         |             |               |                           |
| Nanage Compute       | Service            | Region  | Version     | Status        | Actions                   |
| Overview             | Compute            | US East | v13.5       | Activated     | Compute Instances More *  |
| Instances            | Monitoring         | US East | v1.1        | Not Activated | Activate                  |
| Volumes              | Object Clorage     | US East | v1          | Activated     | Object Storage            |
| Images & Snapshots   | Displaying 3 items |         |             |               |                           |
| Access & Security    |                    |         |             |               |                           |
| lanage Network       | US West            |         |             |               | + Activate Services       |
| Network Topology     | Service            | Reg     | jion Versio | on Status     | Actions Chat with HP Clou |

 A default security group is already set up. To display the default rules, click the "Edit Rules" button next to "default" on the "Security Groups" page. As shown below, the default security group rules have "Ether Types" IPv4 and IPv6 set up for "Ingress" (Incoming) and "Egress" (Outbound) directions. Note: It may be easiest to add any new security group rules to the default group so you do not have to recreate ingress and egress directions.

| Public Cloud          | Edit   | Security (         | Group I       | Rules: de      | fault         |                     | Sign Out Suppor         |  |  |  |
|-----------------------|--------|--------------------|---------------|----------------|---------------|---------------------|-------------------------|--|--|--|
| Project/Region Scope  | Se     | rurity G           | roup I        | Rules          |               |                     | 🛨 Add Dula 🗂 Delete Pul |  |  |  |
| -project1             |        |                    |               |                |               |                     |                         |  |  |  |
| US West 💌             |        | Direction          | Ether<br>Type | IP<br>Protocol | Port<br>Range | Remote              | Actions                 |  |  |  |
| Manage Services       |        | Ingress            | IPv4          | Any            | -             | default             | Delete Rule             |  |  |  |
| Identity >            |        | Egress             | IPv6          | Any            | -             | ::/0 (CIDR)         | Delete Rule             |  |  |  |
| Project -             |        | Ingress            | IPv4          | ICMP           | -             | 0.0.0.0/0<br>(CIDR) | Delete Rule             |  |  |  |
| Manage Compute        |        | Egress             | IPv4          | Any            | -             | 0.0.0.0/0<br>(CIDR) | Delete Rule             |  |  |  |
| Overview<br>Instances |        | Ingress            | IPv6          | Any            | -             | default             | Delete Rule             |  |  |  |
| Volumes               |        | Ingress            | IPv4          | TCP            | 22<br>(SSH)   | 0.0.0.0/0<br>(CIDR) | Delete Rule             |  |  |  |
| Images & Snapshots    | Displa | Displaying 6 items |               |                |               |                     |                         |  |  |  |
| Access & Security     |        |                    |               |                |               |                     |                         |  |  |  |
| Manage Network        |        |                    |               |                |               |                     |                         |  |  |  |
| Network Topology      |        |                    |               |                |               |                     | 🗩 Chat with HP Cloud    |  |  |  |

3. Click the "+Add Rule" button in the top-right navigation if you want to create a new rule in the default security group.

| Public Cloud        | Edit   | Security (                      | Group I       | Rules: de      | fault         |                     | Sign Out Support  |  |  |
|---------------------|--------|---------------------------------|---------------|----------------|---------------|---------------------|-------------------|--|--|
| roject/Region Scope | Se     | Security Group Rules + Add Rule |               |                |               |                     |                   |  |  |
| -project1           |        | Direction                       | Ether<br>Type | IP<br>Protocol | Port<br>Range | Remote              | Actions           |  |  |
| Manage Services     |        | Ingress                         | IPv4          | Any            | -             | default             | Delete Rule       |  |  |
| dentity             | •      | Egress                          | IPv6          | Any            | -             | ::/0 (CIDR)         | Delete Rule       |  |  |
| roject              | •      | Ingress                         | IPv4          | ICMP           | -             | 0.0.0.0/0<br>(CIDR) | Delete Rule       |  |  |
| Manage Compute      |        | Egress                          | IPv4          | Any            | -             | 0.0.0.0/0<br>(CIDR) | Delete Rule       |  |  |
| Overview            |        | Ingress                         | IPv6          | Any            | -             | default             | Delete Rule       |  |  |
| Volumes             |        | Ingress                         | IPv4          | TCP            | 22<br>(SSH)   | 0.0.0.0/0<br>(CIDR) | Delete Rule       |  |  |
| Images & Snapshots  | Displa | Displaying 6 items              |               |                |               |                     |                   |  |  |
| Access & Security   |        |                                 |               |                |               |                     |                   |  |  |
| Manage Network      |        |                                 |               |                |               |                     |                   |  |  |
| Network Topology    |        |                                 |               |                |               |                     | Chat with HP Clou |  |  |

4. In the "Add Rule" box, make selections for the rule as outlined below. Additional selections may pop up depending on your setup choices.

Add Rule

| Rule *          | Description:                                                                           |
|-----------------|----------------------------------------------------------------------------------------|
| Custom TCP Rule | Rules define which traffic is allowed to instances                                     |
| Direction       | assigned to the security group. A security group rule<br>consists of three main parts: |
| Ingress         | use custom rules, the options are Custom TCP Rule,                                     |
| Open Part *     | Custom UDP Rule, or Custom ICMP Rule.                                                  |
|                 | Open Port/Port Range: For TCP and UDP rules you                                        |
| Port            | may choose to open either a single port or a range of                                  |
| Port            | ports. Selecting the "Port Range" option will provide                                  |
|                 | ending ports for the range. For ICMP rules you                                         |
|                 | instead specify an ICMP type and code in the                                           |
| Remote *        | spaces provided.                                                                       |
| CIDR            | to be allowed via this rule. You may do so either in                                   |
|                 | the form of an IP address block (CIDR) or via a                                        |
| CIDR            | ource group (Security Group). Selecting a security                                     |
| 0.0.0/0         | that security group access to any other instance in                                    |
|                 | this rule.                                                                             |
|                 |                                                                                        |
|                 | Cancel                                                                                 |

- 5. Click the "Rule" drop-down box and make a selection based on the function of your VM.
- 6. Select "Port" to open a single port, or "Port Range" to specify a range from the dropdown under "Open Port." Enter the port number or start and end port numbers based on your selection.
- Select "CIDR" or "Security Group" from the drop-down under "Remote" to specify the source of the allowed traffic for the rule. If CIDR, enter an IP address block under "CIDR." If "Security Group," select the name from the drop-down box, then designate IPv4 or IPv6 under "Ether Type." If you do not already know you are using IPv6, select IPv4.
- 8. Click "Add."
- 9. To delete a rule from the default group, click "Access & Security" in the left-hand bar, then click "Edit Rules" to the right of the default security group, which is what you did to add a rule.
- 10. Click "Delete Rule" next to the rule you want to get rid of.

| Public Cloud         | Edit <b>S</b> | Edit Security Group Rules: default Sign Out Supp |       |          |             |                     |                   |  |
|----------------------|---------------|--------------------------------------------------|-------|----------|-------------|---------------------|-------------------|--|
| Project/Region Scope | Se            | Security Group Pules + Add Rule                  |       |          |             |                     |                   |  |
| -project1            |               |                                                  | Ethor | ID       | Dort        |                     |                   |  |
| US West 👻            |               | Direction                                        | Туре  | Protocol | Range       | Remote              | Actions           |  |
| Manage Services      |               | Ingress                                          | IPv4  | Any      | -           | default             | Delete Rule       |  |
| dentity >            |               | Egress                                           | IPv6  | Any      | -           | ::/0 (CIDR)         | Delete Rule       |  |
| Project -            |               | Ingress                                          | IPv4  | ICMP     | -           | 0.0.0.0/0<br>(CIDR) | Delete Rule       |  |
| Manage Compute       |               | Egress                                           | IPv4  | Any      | -           | 0.0.0.0/0<br>(CIDR) | Delete Rule       |  |
| Overview             |               | Ingress                                          | IPv6  | Any      | -           | default             | Delete Rule       |  |
| Volumes              |               | Ingress                                          | IPv4  | TCP      | 22<br>(SSH) | 0.0.0.0/0<br>(CIDR) | Delete Rule       |  |
| Images & Snapshots   | Displa        | Displaying 6 items                               |       |          |             |                     |                   |  |
| Access & Security    |               |                                                  |       |          |             |                     |                   |  |
| Manage Network       |               |                                                  |       |          |             |                     |                   |  |
| Network Topology     |               |                                                  |       |          |             |                     | Chat with HP Clou |  |

### New security group

1. Click "Access & Security" in the left-hand bar under "Manage Compute" and "Project" to begin.

| Public Cloud         | -D                 | OMAIN   |         | Sign Out Support V |                            |  |  |
|----------------------|--------------------|---------|---------|--------------------|----------------------------|--|--|
| Project/Region Scope | Global Sei         | vices   |         |                    | + Activate Services        |  |  |
| -projecci            | Service            | Region  | Version | Status             | Actions                    |  |  |
| US West -            | DNS                | US West | v1      | Activated          | DNS                        |  |  |
| Manage Services      | Displaying 1 item  |         |         |                    |                            |  |  |
| dentity              |                    |         |         |                    |                            |  |  |
| Project 👻            | US East            |         |         | 1                  | + Activate Services        |  |  |
| Manage Compute       | Service            | Region  | Version | Status             | Actions                    |  |  |
| Overview             | Compute            | US East | v13.5   | Activated          | Compute Instances More -   |  |  |
| Instances            | Monitoring         | US East | v1.1    | Not Activated      | Activate                   |  |  |
| Volumes              | Object Coorage     | US East | v1      | Activated          | Object Storage             |  |  |
| Images & Snapshots   | Displaying 3 items |         |         |                    |                            |  |  |
| Access & Security    |                    |         |         |                    |                            |  |  |
| Manage Network       | US West            |         |         |                    | + Activate Services        |  |  |
| Network Topology     | Service            | Region  | Version | Status             | Actions Chat with HP Cloud |  |  |

2. Click "+Create Security Group" in the upper right-hand navigation.

| Public Cloud         | Access & Security                  | Sign Out Support        |
|----------------------|------------------------------------|-------------------------|
| Project/Region Scope | Security Groups Key Pairs Floating | s API Access            |
| -project1            | Security Groups                    | + Create Security Group |
| US West 👻            | Name Description                   | Actions                 |
| Manage Services      | default default                    | Edit Rules              |
| Identity             | Displaying 1 item                  |                         |
| Project              | -                                  |                         |
| Manage Compute       |                                    |                         |
| Overview             |                                    |                         |
| Instances            |                                    |                         |
| Volumes              |                                    |                         |
| Images & Snapshots   |                                    |                         |
| Access & Security    |                                    |                         |
| Manage Network       |                                    |                         |
| Network Topology     |                                    | Chat with HP Cloud      |

- 3. Enter a name in ASCII-only characters and numbers, a description, then click "Create Security Group."
- 4. Click "Edit Rules" next to the new security group under "Actions" in the right-hand navigation to add security group rules.

| Public Cloud            | Acces | s & Secur     | ity                                                                                                    | Sign Out Support   |
|-------------------------|-------|---------------|----------------------------------------------------------------------------------------------------|--------------------|
| Project/Region Scope    | Secu  | rity Groups   | Key Pairs Floating IPs API Acce                                                                                                 | ess                |
| -project1               | Se    | curity G      | TOIIDS + Create Secur                                                                                                    | ity Group          |
| US West 👻               |       | Namo          | Description                                                                                                    | Actions            |
| Manage Services         |       | default       | default                                                                                                    | Edit Rules         |
| ldentity →<br>Project ✓ |       | Security1     | My first security group. I decided to add<br>this group in addition to the default<br>group, even though I can add rules to the | Edit Rules More -  |
| Manage Compute          | Displ | aving 2 items | default, which is usually easier.                                                                                               |                    |
| Overview                | Dispi | aying 2 items |                                                                                                    |                    |
| Instances               |       |               |                                                                                                    |                    |
| Volumes                 |       |               |                                                                                                    |                    |
| Images & Snapshots      |       |               |                                                                                                    |                    |
| Access & Security       |       |               |                                                                                                    |                    |
| Manage Network          |       |               |                                                                                                    |                    |
| Network Topology        |       |               |                                                                                                    | Chat with HP Cloud |

5. Click the "+Add Rule" button in the top-right navigation.

| Public Cloud         |   | Edit   | Edit Security Group Rules: Security Sign Out |        |               |       |                     |             |  |  |
|----------------------|---|--------|----------------------------------------------|--------|---------------|-------|---------------------|-------------|--|--|
| Project/Region Scope | ) | Se     | curity G                                     | roup l | Rules         |       |                     | + Add Rule  |  |  |
| -project1            |   |        | Discution                                    | Ether  | IP<br>Destand | Port  | Deserts             |             |  |  |
| US West              | * | •      | Direction                                    | Туре   | Protocol      | Range | Remote              | Actions     |  |  |
| Manage Services      |   |        | Egress                                       | IPv4   | Any           | -     | 0.0.0.0/0<br>(CIDR) | Delete Rule |  |  |
| Identity             | • |        | Egress                                       | IPv6   | Any           | -     | ::/0 (CIDR)         | Delete Rule |  |  |
| Project              | ~ | Displa | Displaying 2 items                           |        |               |       |                     |             |  |  |
| Manage Compute       |   |        |                                              |        |               |       |                     |             |  |  |
| Instances            |   |        |                                              |        |               |       |                     |             |  |  |
| Volumes              |   |        |                                              |        |               |       |                     |             |  |  |
| Images & Snapshots   |   |        |                                              |        |               |       |                     |             |  |  |
| Access & Security    |   |        |                                              |        |               |       |                     |             |  |  |
| Manage Network       |   |        |                                              |        |               |       |                     |             |  |  |
| Network Topology     |   |        |                                              |        |               |       |                     |             |  |  |

- 6. Click the "Rule" drop-down in the "Add Rule" box and make a selection based on the function of your VM.
- 7. Click the "Direction" drop-down box and select "Egress" to designate outbound traffic or "Ingress" to designate inbound traffic.
- 8. Select "Port" to open a single port, or "Port Range" to specify a range from the dropdown under "Open Port." Enter the port number or start and end port numbers based on your selection.
- Select "CIDR" or "Security Group" from the drop-down under "Remote" to specify the source of the allowed traffic for the rule. If CIDR, enter an IP address block under "CIDR." If "Security Group," select the name from the drop-down box, then designate IPv4 or IPv6 under "Ether Type." If you do not already know you are using IPv6, select IPv4.
- 10. Click "Add" and your new rule displays in the security group.

| Public Cloud           | Edit Security Group Rules: Security Sign Out Support |              |       |          |       |                     |                    |  |
|------------------------|------------------------------------------------------|--------------|-------|----------|-------|---------------------|--------------------|--|
| Project/Region Scope   | Security Group Rules + Add Rule                      |              |       |          |       |                     |                    |  |
| denisewalters-project1 |                                                      |              | Ether | IP       | Port  |                     |                    |  |
| US West 👻              | -                                                    | Direction    | Туре  | Protocol | Range | Remote              | Actions            |  |
| Manage Services        |                                                      | Egress       | IPv4  | Any      | -     | 0.0.0.0/0<br>(CIDR) | Delete Rule        |  |
| Identity               |                                                      | Ingress      | IPv4  | TCP      | 1     | Security1           | Delete Rule        |  |
| Project -              |                                                      | Egress       | IPv6  | Any      | -     | ::/0 (CIDR)         | Delete Rule        |  |
| Manage Compute         | Display                                              | ring 3 items |       |          |       |                     |                    |  |
| Overview               |                                                      |              |       |          |       |                     |                    |  |
| Instances              |                                                      |              |       |          |       |                     |                    |  |
| Volumes                |                                                      |              |       |          |       |                     |                    |  |
| Images & Snapshots     |                                                      |              |       |          |       |                     |                    |  |
| Access & Security      | -                                                    |              |       |          |       |                     |                    |  |
| Manage Network         |                                                      |              |       |          |       |                     |                    |  |
| Network Topology       |                                                      |              |       |          |       |                     | Chat with HP Cloud |  |

- 11. Click "Delete Rule" next to a rule you want to get rid of.
- 12. Click "Access & Security" in the left-hand bar to display your security groups.

| Public Cloud         | Access & Security        | Sign Out Support                                                                                              |
|----------------------|--------------------------|----------------------------------------------------------------------------------------------------|
| Project/Region Scope | Security Groups Key Pair | s Floating IPs API Access                                                                                     |
| -project1            | Security Groups          | + Create Security Group                                                                                       |
| US West              | Name Descript            | ion Actions                                                                                                   |
| Manage Services      | default default          | Edit Rules                                                                                                    |
| Identity             | Security1 My first s     | ecurity group. I decided to add this group in<br>o the default group, even though I can add Edit Rules More - |
| Manage Compute       | Displaying 2 items       | te default, which is usually easier.                                                                          |
| Overview             |                          |                                                                                                    |
| Instances            |                          |                                                                                                    |
| Volumes              |                          |                                                                                                    |
| Access & Security    |                          |                                                                                                    |
| Manage Network       |                          |                                                                                                    |
| Network Topology     |                          | Chat with HP Cloud                                                                                            |

## **Organize and manage HP Cloud Access**

Click "Identity" in the left-hand interface to display links:

 Domain - The domain is your primary work space in HP Public Cloud. An individual or company can be the domain owner and enables a project with the necessary services and permissions. The first user created in a domain is considered the domain owner and placed in both the "Users" and "Domain Administrators" groups.

A domain has one owner and may have multiple users, groups and roles. A domain owner can allow users of another domain access to its projects.

- Projects A project is a collection of HP Public Cloud services, e.g., compute, storage, etc. within a domain A project is defined by selecting services to be activated and a set of users to interact with the services. A project may contain multiple services, such as compute or object storage. Services can exist multiple times within the same project as long as they have different service endpoints, distinguished by their geography and region.
- Users Users are defined individually and can be assigned to groups and granted roles either directly or through inclusion in groups. A user may have multiple roles.

- Groups When you create a domain, two default groups are created: Users and Domain Administrators. Domain Administrators can add individuals to a group and create new groups, which may contain multiple users.
- Roles A role is a user or group capability within a service that determines access rights. Roles include Compute Admin, Network Admin, Object Storage Admin, and others. Domain owners can assign roles to individuals or groups. A role may be associated with multiple users and multiple groups.

## For further information

\*For the latest updates to the current HP Public Cloud Console release, see What's new with HP Public Cloud Console.. \* For basic information about our HP Cloud compute services, take a look at the HP Cloud compute overview page \* If you'd rather use the HP Cloud Command Line Interface (CLI) features, choose your topic of interest from our HP CLoud CLI pages.

Start using HP Cloud Sign Up Now

- Services Overview
- Available Services
- Language Bindings
- APIs
- CLIs
- FAQ
- Site Overview

Having trouble finding the info you need? Try one of the following helpful links:

- Downloads
- Knowledge Base
- Forums
- Site Map
- In the U.S. 1-855-61CLOUD
- Worldwide +1678-745-9010
- Online Support Email or Chat with us

The OpenStack® Word Mark and OpenStack Logo are either registered trademarks/service marks or trademarks/service marks of OpenStack, LLC, in the United States and other countries and are used with OpenStack LLC's permission. We are not affiliated with, endorsed or sponsored by OpenStack LLC, the OpenStack Advisory Board, or the OpenStack community.

© 2014 Hewlett-Packard Development Company, L.P. HP Cloud legal documents and privacy policy

Chat with HP Cloud